## How to reset a forgotten Hood College account password

| Microsoft Sign in Email, phone, or Skype No account? Create one! Can't access your account? Back Next                                                                                                    | Click the link <i>Can't access your account?</i>                                                           |
|----------------------------------------------------------------------------------------------------|----------------------------------------------------------------------------------------------------|
| Microsoft Which type of account do you need help with?  Work or school account Created by your IT department  Personal account Created by you Back                                                                                                    | If asked, click <b>Work or School account</b>                                                              |
| Cert back into your account   Get back into your account   Who are you?   To recover your account, begin by entering your email or username and the characters in   Email or Username: *   Username@hood.edu   Example: user@contoso.onmicrosoft.com or user@contoso.com   CONSTRINE   Ther the characters in the picture or the words in the audio. * | the picture or audio below. Enter your Hood email address and then enter the characters shown in the image |

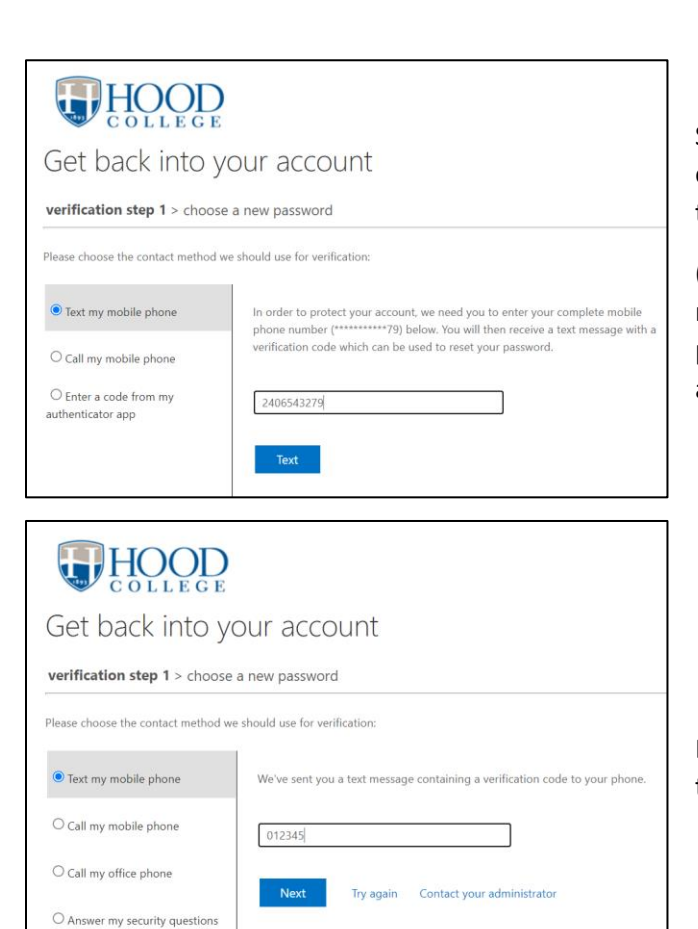

Select either *Text my mobile phone* (or *Call my mobile phone*), enter the phone number associated with your account, and then click *Text (or Call)*.

(NOTE: If you no longer have access to the phone/phone number associated with your account or you never linked a phone number to your account, please contact the IT Helpdesk at 301-6963622 or <u>helpdesk@hood.edu</u>

Enter the texted to your phone (or answer the phone call), and then click **Next** 

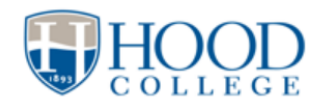

O Enter a code from my authenticator app

Get back into your account

verification step  $1 \checkmark >$  **choose a new password** 

| •••••                 |  |
|-----------------------|--|
|                       |  |
| Confirm new password: |  |

Enter and confirm a new password.

Please make sure your new password meets the following requirements:

Is at least 12 characters in length Contains both upper and lowercase letters Contains at least one number (0 through 9) OR at least one symbol (!, #, \$, %) Does not contain your username, first or last name Different from previously used passwords

Once you have entered a new password, click Finish

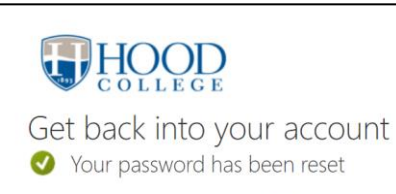

To sign in with your new password, click here

You should now be able to login with your newly created password.

Click the **Click Here** link